## **USER MANUAL MyCiputra Apps**

1. Download Aplikasi My Ciputra Apps via PlayStore (Android) atau via AppStore (Ios).

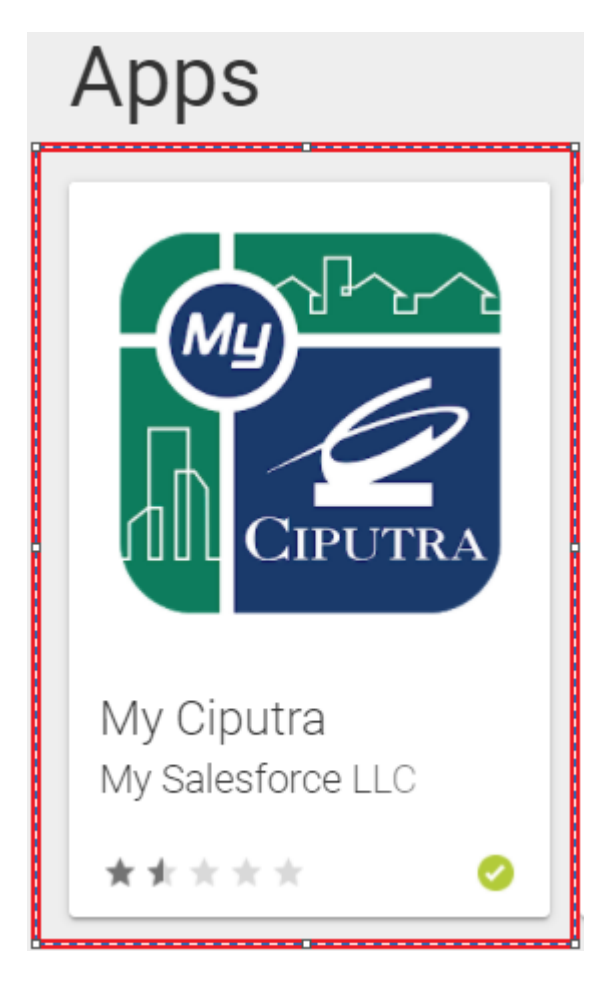

Berlogo My Ciputra seperti gambar diatas.

2. Setelah mendownload bukalah aplikasi My Ciputra untuk melakukan registrasi profile dan account. Ketika membuka aplikasi akan tampil halaman sebagai berikut :

| CIPUTRA             |            |     |                 |
|---------------------|------------|-----|-----------------|
| Username            |            |     |                 |
| Password            |            |     |                 |
| Masuk               |            |     |                 |
| Lupa Password? Buka | an Member? | Pil | ih Bukan Member |

3. Setelah pilih Bukan Member akan tampil seperti gambar berikut :

| CIPU                | JTRA        |
|---------------------|-------------|
| Nəmə Depən          |             |
| Nama Belakang       |             |
| No. Telepon/HP      |             |
| Eməil               |             |
| Pilih Hubungan Unit | •           |
| Sebelumnya          | Selanjutnya |
|                     |             |

Isikan informasi profile diatas : Nama Depan, Nama Belakang, No. Telepon/HP, Email dan Hubungan Unit.

• Untuk hubungan unit tersedia pilihan : Pemilik, Keluarga, Agent, Karyawan dan Penyewa.

Jika sudah selesai pengisian form silahkan klik **Selanjutnya** dan jika ingin kembali ke halaman login silahkan klik Sebelumnya.

4. Setelah pilih Selanjutnya akan tampil seperti gambar berikut :

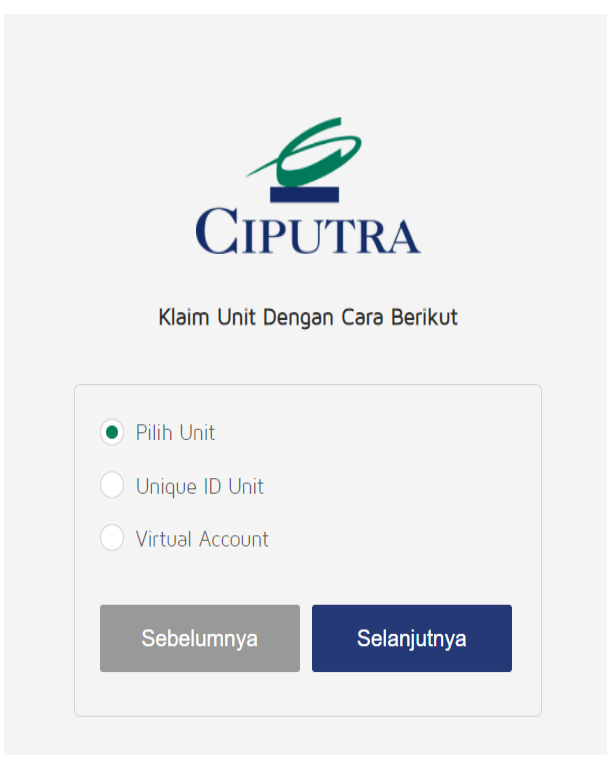

Pada halaman ini tersedia 3 pilihan untuk mengklaim unit (Kavling, Rumah, Ruko, Gudang, Apartment).

Jika sudah memilih salah 1 pilihan silahkan klik **Selanjutnya** dan jika ingin kembali ke halaman informasi profile silahkan klik Sebelumnya.

5. Jika memilih pilihan : Pilih Unit akan tampil gambar seperti dibawah ini :

| CIPUTRA<br>Pilih Unit Anda |  |  |  |
|----------------------------|--|--|--|
| Pilih Proyek Ciputra Group |  |  |  |
| Pilih Kawasan Anda         |  |  |  |
| Pilih Blok Anda            |  |  |  |
| Pilih Unit Anda            |  |  |  |
| Sebelumnya Selanjutnya     |  |  |  |

Pilihan Proyek Ciputra Group adalah wilayah perumahan/pergudangan/apartemen dimana konsumen/penghuni membeli unit property.

Pilihan Kawasan adalah cluster di mana unit konsumen/penghuni berada dan bergantung pada wilayah perumahan/pergudangan/apartemen yang dipilih.

Pilhan Blok adalah suatu blok di mana unit konsumen/penghuni berada dan bergantung pada lokasi kawasan yang di pilih.

Pilihan Unit adalah no unit konsumen/penghuni dan bergantung pada lokasi blok yang di pilih.

6. Setelah melakukan pengisian pada form Pilih Unit jika sudah selesai bisa silahkan klik tombol Selanjutnya dan jika ingin kembali ke halaman cara mengklaim unit silahkan klik tombol Sebelumnya.

| CIPUTRA<br>Pilih Unit Anda |             |  |
|----------------------------|-------------|--|
| CitraIndah Jonggol         | ▼           |  |
| Bukit Aster                | •           |  |
| AS.10                      | ▼           |  |
| 02                         | ▼           |  |
| Sebelumnya                 | Selanjutnya |  |

7. Pada step ke 4 jika memilih pilihan Unique ID Unit maka akan tampil halaman sebagai berikut :

| CIPUTRA<br>Klaim Unit Dengan Cara Berikut | Klaim Unit By Unique ID Unit<br>Unique ID adalah identitas satu unit dalam proyek<br>perumahan Ciputra Group dan informasi ini tertera<br>dalam konfirmasi tagihan setiap akhir bulan. Untuk<br>informasi lebih lanjut silahkan hubungi kantor<br>estate/city management. |  |
|-------------------------------------------|----------------------------------------------------------------------------------------------------|--|
|                                           | Unique ID Unit                                                                                                    |  |
| O Pilih Unit                              | Nama Proyek                                                                                                    |  |
| Unique ID Unit                            | Nama Kawasan                                                                                                    |  |
| O Virtual Account                         | Nama Blok                                                                                                    |  |
| Sebelumnya Selanjutnya                    | Nama Unit                                                                                                    |  |
|                                           | Sebelumnya Search Selanjutnya                                                                                                    |  |

Untuk pilihan unique id unit, maka bagi konsumen/penghuni baru bisa bertanya langsung pada customer service ketika akan proses Serah Terima, sedangkan bagi konsumen/penghuni lama bisa mendapatkan informasi ini di Konfirmasi Tagihan setiap di akhir bulan. Jika masih kesulitan dapat menghubungi kantor Estate/City Management.

8. Setelah melakukan step diatas akan muncul halaman sebagai berikut :

# Silahkan buka email anda

Cek akun email anda yang sudah didaftarkan pada saat registrasi sebagai username untuk login ke aplikasi, jangan lupa untuk melihat spam box jika tidak ada email di inbox. Jika sudah memeriksa detail dan tidak mendapatkan email notifikasi, mohon segera menghubungi customer relation officer di kantor estate / city manajemen di proyek.

Kembali ke Login

9. Pengguna bisa melakukan pengecekan pada email yang sudah digunakan pada saat registrasi, jika sudah membuka email akan ada email berisi sebagai berikut :

### Sandbox: Your new SmartCity password Kotak Masuk ×

SmartCity ciputrapropertyy@gmail.com lewat n3p9ephqzb5ivr.6d-8fcjuaa.cs73.bnc.sandbox.salesfor... 11.39 (2 menit yang lalu) 🙀 kepada saya 👻

Hi Fajrika,

Your password has been reset for SmartCity. Go to:

https://appsdev-ciputraproperty.cs73.force.com/login?c=3PEufYePbRlLmcKAabnHn2\_23CLIEIyIddgs2WDzalvHsXLNuNXR\_K\_ R5ovChcB481RcBE.02vk8HuA2tNGAQI6olt2Lv60upgrC3VklxHKyxYC7DRSyfcNJMgUsddmL6tb9NG.UTGJ.mJCLs Y2EtU4DbypDO298YUGMHr.3DRKFrMljkbiUryEnVXLoGVqW4ZnOYBgSAD0LMlgSA4lCQDgBaZkDQ%3D%3D

Thanks, PT CIPUTRA PROPERTY 10. Langkah selanjutnya bisa mengklik pada URL yang tersedia di email, untuk melanjutkan pembuatan account dengan setting password :

|        | CIPUTRA                                   |
|--------|-------------------------------------------|
|        | Change Your Password                      |
| Enter  | a new password for                        |
| armai  | n.djohan220918@gmail.com. Make sure to    |
| incluc | le at least:                              |
| 0      | 8 characters                              |
| 0      | 1 letter                                  |
| 0      | 1 number                                  |
| * New  | Password                                  |
| * Cont | îrm New Password                          |
|        |                                           |
|        |                                           |
| Passw  | ord was last changed on 27/08/2020 4:39.  |
|        | © 2020 calesforce com All sights recorded |

Pada saat melakukan setting password gunakan pengisian dengan : minimal 8 karakter, minimal dengan 1 huruf dan minimal dengan 1 angka.

Isikan informasi New Password dan Confirm New Password dengan isian sama persis.

Tombol Change Password akan menyala setelah melengkapi isian New Password dan Confirm New Password dan selanjutnya klik tombol Change Password.

| CIPUT<br>Change Your P                                                                                                    | <b>°RA</b><br>Password |
|----------------------------------------------------------------------------------------------------|------------------------|
| Enter a new password for<br>arman.djohan220918@gmail.c<br>include at least:<br>8 characters<br>1 letter<br>1 number<br>* New Password | om. Make sure to       |
| •••••                                                                                                    | Good                   |
| * Confirm New Password                                                                                                    |                        |
| •••••                                                                                                    | Match                  |
| Change Password was last changed on 27/0                                                                                              | vord<br>08/2020 4:39.  |
| -                                                                                                    |                        |
| © 2020 salesforce.com, All                                                                                                    | rights reserved.       |

Setelah klik tombol Change Password, anda akan diarahkan ke halaman aplikasi di Browser, tutup browser anda dan kembali ke dalam Aplikasi My Ciputra.

11. Login ke Aplikasi My Ciputra dengan mengisikan User Name dengan email yang sudah di registrasikan pada saat registrasi dan Password yang sudah disetting pada saat Change Password.

| Username      |            |
|---------------|------------|
| arman.cipdev( | @gmail.com |
| Password      |            |
| •••••         |            |
|               | Masuk      |

12. Selanjutnya Klik tombol Masuk maka pengguna akan segera masuk ke dalam halaman Home/Utama :

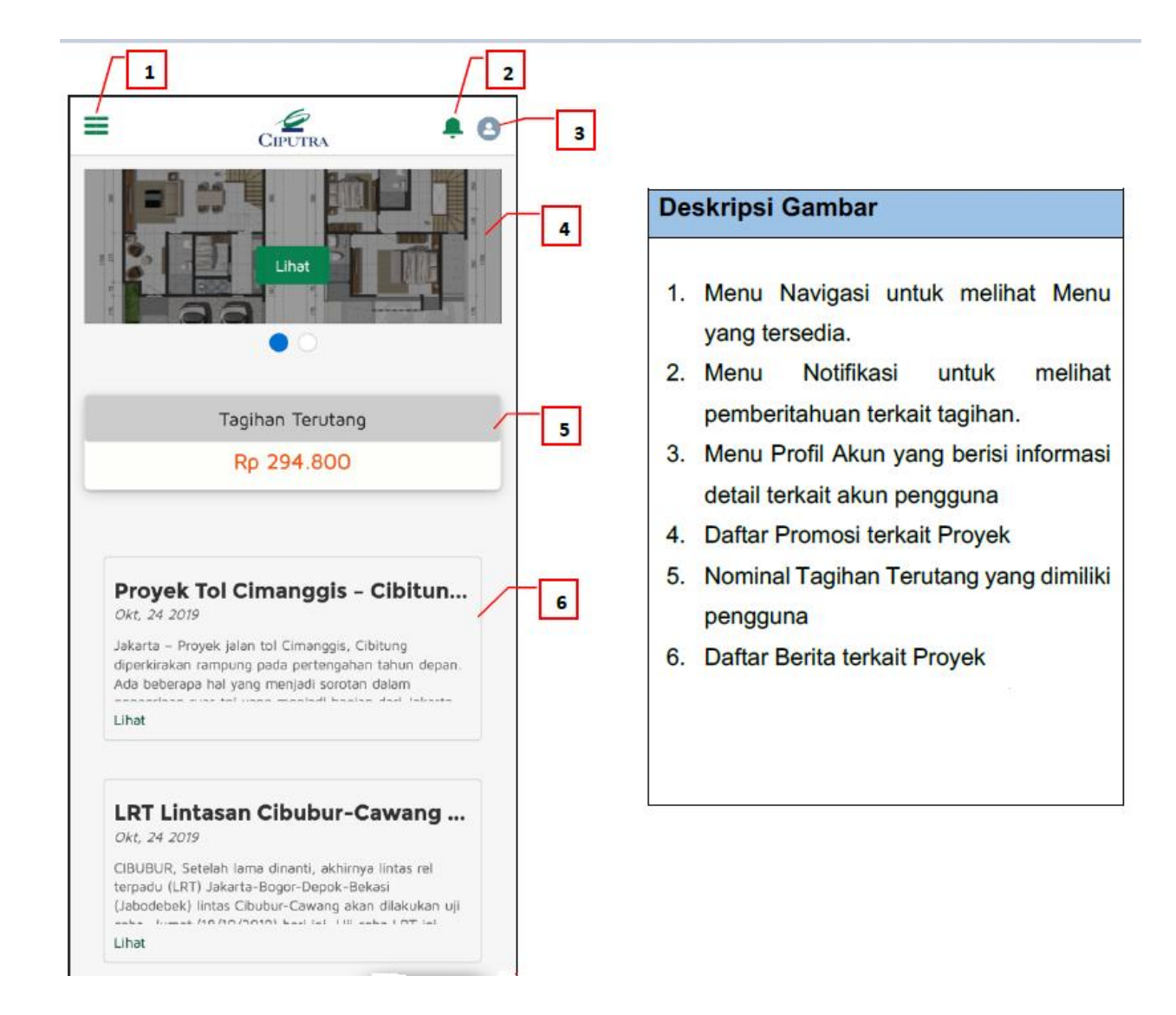

- 13. Menu Navigasi di Aplikasi My Ciputra, pengguna dapat melihat menu yang tersedia di Aplikasi melalui menu Navigasi. Menu Navigasi terdiri dari :
  - > Beranda
  - > Tagihan
  - Status Pembayaran
  - > Histori
  - > KomplainKu
  - > Berita
  - > Ketentuan Layanan

| CIPUTRA                                                                                                    |
|----------------------------------------------------------------------------------------------------|
| Home                                                                                                    |
| Unitku                                                                                                    |
| Tagihan                                                                                                    |
| Status Pembayaran                                                                                                    |
| Histori                                                                                                    |
| KomplainKu                                                                                                    |
| Berita                                                                                                    |
| Ketentuan Layanan                                                                                                    |
| Jakarta - Proyek jalan tol Cimanggis, Cibitung<br>diperkirakan rampung pada pertengahan tahun depan.<br>Ada beberapa hal yang menjadi sorotan dalam pengerjaan<br>mentel unce menjadi bering dari Jakarta Outre Dios Dead<br>Lihat |
| LRT Lintasan Cibubur-Cawang M                                                                                                    |

14. Menu Notifikasi, Pengguna dapat melihat seluruh notifikasi/pemberitahuan dengan klik menu notifikasi / gambar seperti lonceng, yang terletak pada pojok kanan atas di samping menu profile. Berikut merupakan contoh tampilan Halaman Notifikasi.

| ≡                   | CIPUTRA                                                                                                    |
|---------------------|----------------------------------------------------------------------------------------------------|
| Not                 | ifications Mark all as read ×                                                                                                    |
| 4                   | Transaksi dengan nomor INV-0011380<br>telah berhasil<br>Jumlah transaksi sebesar 59.200<br>24 Feb 2021 11:37 •                                                                                                    |
| 4                   | Transaksi dengan nomor INV-0011309<br>telah berhasil<br>Jumlah transaksi sebesar 59.200<br>22 Feb 2021 14:02 •                                                                                                    |
| 4                   | Transaksi dengan nomor INV-0011158<br>telah berhasil<br>Jumlah transaksi sebesar 10.395<br>19 Feb 2021 14:20 •<br>Kirakan rampong pada pertenganan tahun depan.<br>beberapa hal yang menjadi sorotan dalam pengerjaan |
| Lihət<br>LR<br>Oct, | <b>T Lintasan Cibubur-Cawang M</b><br>23 2019                                                                                                    |

- 15. Menu Profile, berisi menu-menu untuk mengatur profile pengguna. Terdapat 7 (Tujuh) menu profile, Antara lain :
  - > Home, untuk kembali ke halaman utama/awal.
  - > My Profile, untuk melihat informasi profile pengguna.
  - > My Setting, untuk melakukan setting pergantian password pengguna.
  - > My Account, untuk melihat informasi account kepemilikan pengguna
  - > Logout, untuk keluar account user pengguna dari aplikasi.

| Home                                                                                                    |
|----------------------------------------------------------------------------------------------------|
| My Profile                                                                                                    |
| My Settings                                                                                                    |
| Messages                                                                                                    |
| My Account                                                                                                    |
| Contact Support                                                                                                    |
| Logout                                                                                                    |
| Proyek Tol Cimanggis – Cibitung<br>Oct, 23 2019                                                                                                    |
| Jakarta – Proyek jalan tol Cimanggis, Cibitung<br>diperkirakan rampung pada pertengahan tahun depan.<br>Ada beberapa hal yang menjadi sorotan dalam pengerjaan |
| Lihət                                                                                                    |
| LRT Lintasan Cibubur-Cawang M                                                                                                    |

16. Menu My Profile, pada menu ini pengguna dapat melihat informasi dan detail Akun yang dimiliki pengguna. Berikut merupakan gambaran dari Halaman My Profile.

|                        | CIPUTRA           | <b>.</b> 0 |
|------------------------|-------------------|------------|
| Profile Settin         | ngs & Preferences |            |
| Arman Djoh<br>Customer | an                | 1          |
| Name                   |                   |            |
| Arman Djohan           |                   |            |
| Title                  |                   |            |
| Manager                |                   |            |
| Company Name           | e                 |            |
| User Unit Relat        | e                 |            |
| arman.cipdev           |                   |            |
| Active Project         |                   |            |
| CitraGran Cibubu       | Jr                |            |
| Active Unit            |                   |            |
| 9AVERSAA15/70          | )                 |            |

17. Menu My Settings, pada menu ini pengguna dapat melihat informasi email pengguna dan juga dapat melakukan pergantian password jika dibutuhkan dengan mengklik label **Change Password**.

| CIPUTRA                                 | <b>≜ ⊖</b>                                                                                          |
|-----------------------------------------|----------------------------------------------------------------------------------------------------|
| Profile Settings & Preferences          |                                                                                                    |
| My Settings                             |                                                                                                    |
| ACCOUNT DETAILS                         |                                                                                                    |
| Account                                 |                                                                                                    |
| Username<br>arman.cipdev@gmail.com ———— | Informasi Email pengguna<br>yang digunakan sebagai User<br>Login ke Aplikasi My Ciputra             |
| Email Address *                         |                                                                                                    |
| ərmən.cipdev@gməil.com                  |                                                                                                    |
| Password Change Password                | Label Change Password untuk<br>melakukan pergantian password<br>ketika login ke Aplikasi My Ciputra |
|                                         |                                                                                                    |

- 18. Halaman Tagihan, pada halaman ini pengguna dapat melakukan proses pembayaran terhadap tagihan yang dimiliki. Berikut langkah-langkah penggunaan Halaman Tagihan.
  - > Halaman awal Pembayaran Tagihan, pada halaman ini pengguna dapat melihat nominal tagihan terutang (Outstanding Balance). Untuk membayar tagihan, pengguna harus memilih

tagihan yang ingin dibayar dengan menekan tombol plus <sup>+</sup> dalam artian men-checklist tagihan tersebut.

| Ari               | mən Djohən          |           | CITRAGRAN                | ian Djohan        |
|-------------------|---------------------|-----------|--------------------------|-------------------|
| CITRAGRAN         | ersə Pərk • AA15/70 |           | CIBUBUR AVE              | rsə Pərk • AA15/7 |
| igihan Terutang   |                     | Rρ 59.200 | Tagihan Terutang         |                   |
| Taqihan           | Bank                | Bavar     | Tagihan                  | Bənk              |
| tagihan yang ingi | n dibayar           | ,         | CheckOut                 | Rp                |
|                   |                     |           | Clear                    | CheckOut          |
| November 2020     |                     |           | Pilih tagihan yang ingin | dibayar           |
| Kp 27.100         |                     | +         | Nevember 2020            |                   |
| • Detail          |                     |           | Ro 27100                 |                   |
| Tagihan IPL       | Rp 12.100           |           | ✓ Detail                 |                   |
| Dendə             | Rρ 15.000           |           | Tagihan IPL              | Ro 12 10          |
|                   |                     |           | Denda                    | Rp 15.00          |
| ktober 2020       |                     |           |                          |                   |
| Rp 32.100         |                     | +         | Oktober 2020             |                   |
| 🗸 Detail          |                     |           | Rp 32.100                |                   |
| Taoiban IPI       | Re 12 100           |           | ∨ Detail                 |                   |
|                   | Rp 12.100           |           | Tagihan IPL              | Rp 12.10          |
| Senio             | NP 20.000           |           | Denda                    | Rp 20.00          |

Ketika pengguna sudah selesai melakukan check list pada tagihan yang akan dibayar, maka pengguna dapat melanjutkan proses dengan mengklik tombol **CheckOut**.

19. Pilihan Bank untuk membayar Tagihan, Setelah memilih tagihan yang ingin dibayar, pengguna akan diarahkan untuk memilih Bank Virtual Account untuk menyelesaikan proses pembayaran.

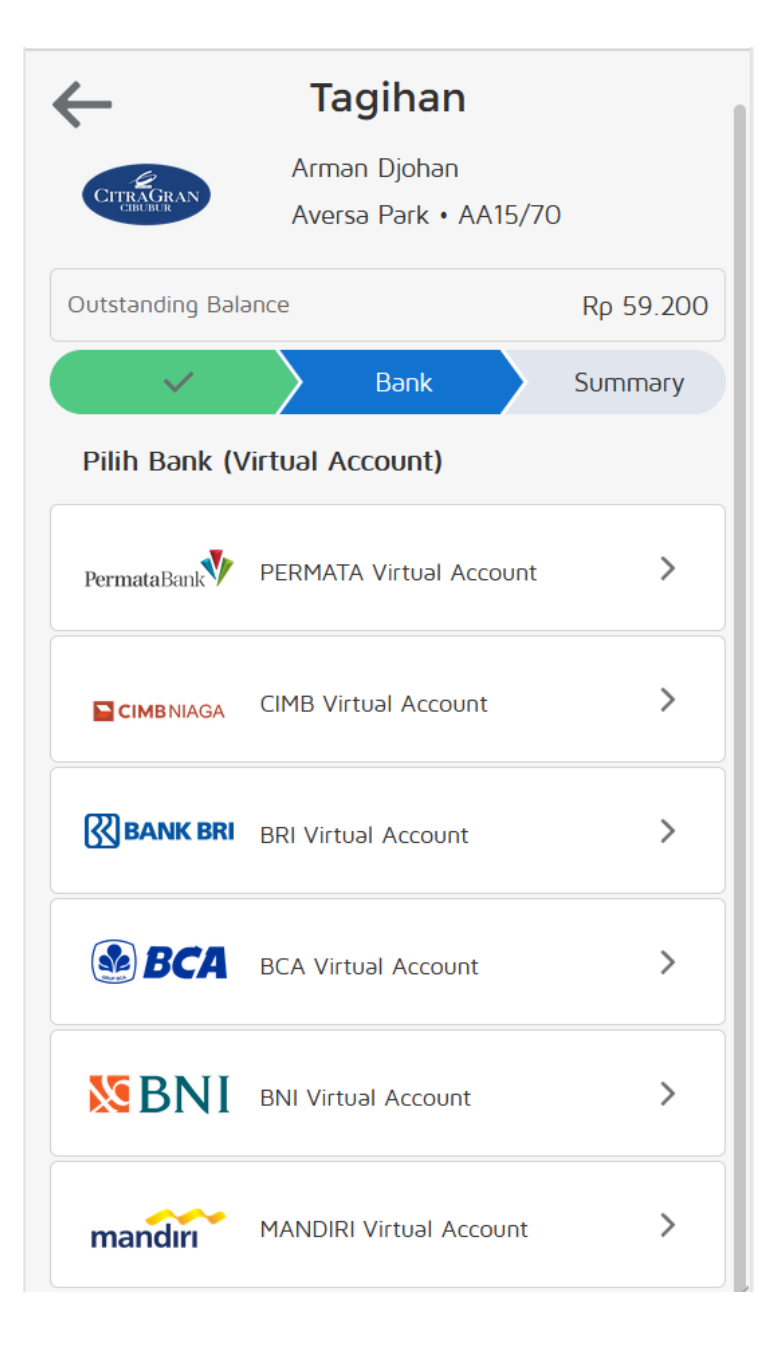

20. Halaman Summary, setelah memilih Bank Virtual Account, pengguna akan masuk ke halaman Summary. Di halaman ini pengguna dapat melihat detail dan total tagihan yang akan dibayar. Langkah yang harus dilakukan adalah dengan menekan tombol **Checkout** sekali lagi pada tombol bagian bawah.

| =                      | CIPUTRA                                              | <b>.</b> O |                        |
|------------------------|------------------------------------------------------|------------|------------------------|
| CITEAGRAN              | <b>Tagihan</b><br>Arman Djohan<br>Aversa Park • AA15 | 5/70       |                        |
| tstənding Bələn        | ce                                                   | Rρ 59.200  |                        |
| Check                  | kout                                                 |            |                        |
| Detail<br>Oktober 2020 | )                                                    | Rp 32.100  | Informasi Detail tagih |
| otal                   |                                                      | Rp 32.100  | Informasi Total tagiha |
|                        | Checkout                                             |            |                        |

21. Halaman menunggu Pembayaran, pada halaman ini pengguna dapat melihat waktu untuk menyelesaikan pembayaran, Virtual Account Number yang sebeumnya dipilih oleh pengguna dan jumlah tagihan yang harus dibayar. Pada bagian paling bawah terdapat tata cara untuk menyelesaikan pembayaran dengan 3 cara : ATM, Internet Banking, Mobile Banking.

|                                       | 12 8 54                                        |
|---------------------------------------|------------------------------------------------|
| Tagihan                               | Jam Menit Detik                                |
| Arman Djohan<br>Aversa Park • AA15/70 | Nomor Virtual Account         2011000014000070 |
| Segera melakukan pembayaran sebelum   | Сору                                           |
| 12 11 8<br>Jam Menit Detik            | Jumlah yang dibayar                            |
| Nomor Virtual Account                 | Сору                                           |
| CA 2011000014000070 Copy              | Tətə cərə pembəyərən                           |
| I                                     | > ATM BCA                                      |
| Jumlah yang dibayar                   | > BCA Mobile                                   |
| Rp 32.100                             | > KlikBCA                                      |
| 🗎 Сору                                | Cek Transaksi                                  |

22. Halaman Status Pembayaran, untuk melihat status pembayaran, pengguna dapat melihatnya pada Menu "Status Pembayaran". Berikut merupakan contoh gambaran dari Status Pembayaran yang aktif atau menunggu pembayaran dari pengguna.

| S                                         | tatus P |                   |         |  |  |
|-------------------------------------------|---------|-------------------|---------|--|--|
|                                           |         | Status Pembayaran |         |  |  |
| Active                                    | Paid    | Canceled          | Expired |  |  |
|                                           | INV     | -0011832          |         |  |  |
| Bayar Sebelum Tanggal 1/3/2021 22.50 WIB  |         |                   |         |  |  |
| BCA Rp 32.100                             |         |                   |         |  |  |
| Nomor Virtuəl Account<br>2011000014000070 |         |                   |         |  |  |
| Metode Pembayaran<br>BCA Virtual Account  |         |                   |         |  |  |
| Cek Pembayaran                            |         |                   |         |  |  |

Terdapat 4 (empat) tab pada halaman Status Pembayaran, berikut penjelasannya :

- > Active : untuk melihat tagihan yang sedang aktif atau menunggu pembayaran
- > Paid : untuk melihat tagihan yang telah dibayar via Aplikasi
- > Cancel : untuk melihat tagihan yang dibatalkan oleh pengguna
- Expired : untuk melihat tagihan yang tanggal pembayarannya melebihi waktu yang telah ditentukan.

#### 23. Pembatalan Pembayaran – Cancel Payment

Untuk melihat detail pembayarannya, pengguna dapat klik pada no invoice yang tertera, kemudian akan muncul detail dari pembayaran yang dipilih.

Apabila pengguna ingin membatalkan pembayaran, klik tombol **Batalkan Checkout**. Lalu akan muncul pop-up dialog untuk konfirmasi pembatalan tagihan yang sudah di Checkout.

| INV-0011832<br>SEGERA LAKUKAN PEMBAYARAN SEBELUM:<br>1/3/2021 22.50 WIB | INV-0011832<br>SEGERA LAKUKAN PEMBAYARAN SEBELUM:<br>1/3/2021 22.50 WIB |  |
|-------------------------------------------------------------------------|-------------------------------------------------------------------------|--|
| Transfer ke nomor Virtual Account                                       | Transfer ke nomor Virtual Account                                       |  |
| ■ Copy                                                                  | Кору                                                                    |  |
| Jumlah Transfer:                                                        | INV-0011832                                                             |  |
| Rρ 32.100                                                               | Rp Apakah anda yakin untuk membatalkan checkout ini?                    |  |
| Сору                                                                    | Tidak                                                                   |  |
| Tata cara pembayaran                                                    | Tata cara pembayaran                                                    |  |
| > ATM BCA                                                               | > ATM BCA                                                               |  |
| > BCA Mobile                                                            | > BCA Mobile                                                            |  |
| > KlikBCA                                                               | > KlikBCA                                                               |  |
| Batalkan Checkout                                                       | Batalkan Checkout                                                       |  |

Jika pengguna mengkonfirm untuk pembatalan, klik Ya, maka tagihan checkout akan dibatalkan dan sekaligus membatalkan/menonaktifkan Virtual Account yang sudah diaktifkan dan selanjutnya akan muncul pesan dilayar Cancel berhasil.

24. Status Pembayaran – Cancel

Untuk melihat status dari transaksi tagihan yang sudah checkout dan dibatalkan, pengguna dapat melihatnya di halaman Status Pembayaran pada tab Cancel.

| =                             | С                                             | <b>I</b> PUTRA     | <b>P</b> 🕹 |
|-------------------------------|-----------------------------------------------|--------------------|------------|
| Status Pembayaran             |                                               |                    |            |
| Active                        | Paid                                          | Canceled           | Expired    |
| INV-001<br>Rp 32<br>Cancel At | 1408<br>.100<br>: 24/2/2021 2                 | Perma<br>20.50 WIB | ataBank    |
| INV-001<br>Rp 10<br>Cancel At | 1 <b>157</b><br>. <b>395</b><br>: 19/2/2021 1 | 4.15 WIB           | BCA        |
| INV-001<br>Rp 10<br>Cancel At | 1 <b>156</b><br>. <b>395</b><br>: 19/2/2021 1 | 4.10 WIB           | BCA        |
| INV-001                       | 1137                                          |                    |            |

25. Halaman Histori Pembayaran – History Payment Page

Pada halaman ini pengguna dapat melihat hasil Histori tagihan per bulan yang telah sukses dibayar beserta informasi detail pembayarannya.

| ≡                            | CIPUTRA   | <b>P</b> 🔊 |
|------------------------------|-----------|------------|
|                              | History   |            |
| Januari 2021<br>Dotail       |           | Rp 11.000  |
| Tagihan IPL                  | Rp 11.000 | Paid       |
| Desember 202                 | 20        | Rρ 11.000  |
| <b>Detail</b><br>Tagihan IPL | Rp 11.000 | Paid       |
| September 20                 | 020       | Rp 13.200  |
| Detail<br>Tagihan IPL        | Rρ 13.200 | Paid       |
| Agustus 2020                 |           | Rp 12.100  |
| <b>Detail</b><br>Tagihan IPL | Rp 12.100 | Paid       |
| Juli 2020                    |           | Rp 13.200  |
| Detail                       |           |            |

#### 26. Halaman UnitKu

Halaman ini digunakan bagi konsumen/penghuni yang memiliki lebih dari 1 penghuni unit sehingga mao melakukan switch unit untuk memproses tagihan unit dan lain sebagainya. Atau melakukan proses penambahan unit ketika terjadi pembelian/sewa unit baru dan penghapusan unit ketika terjadi penjualan unit ke pihak lain.

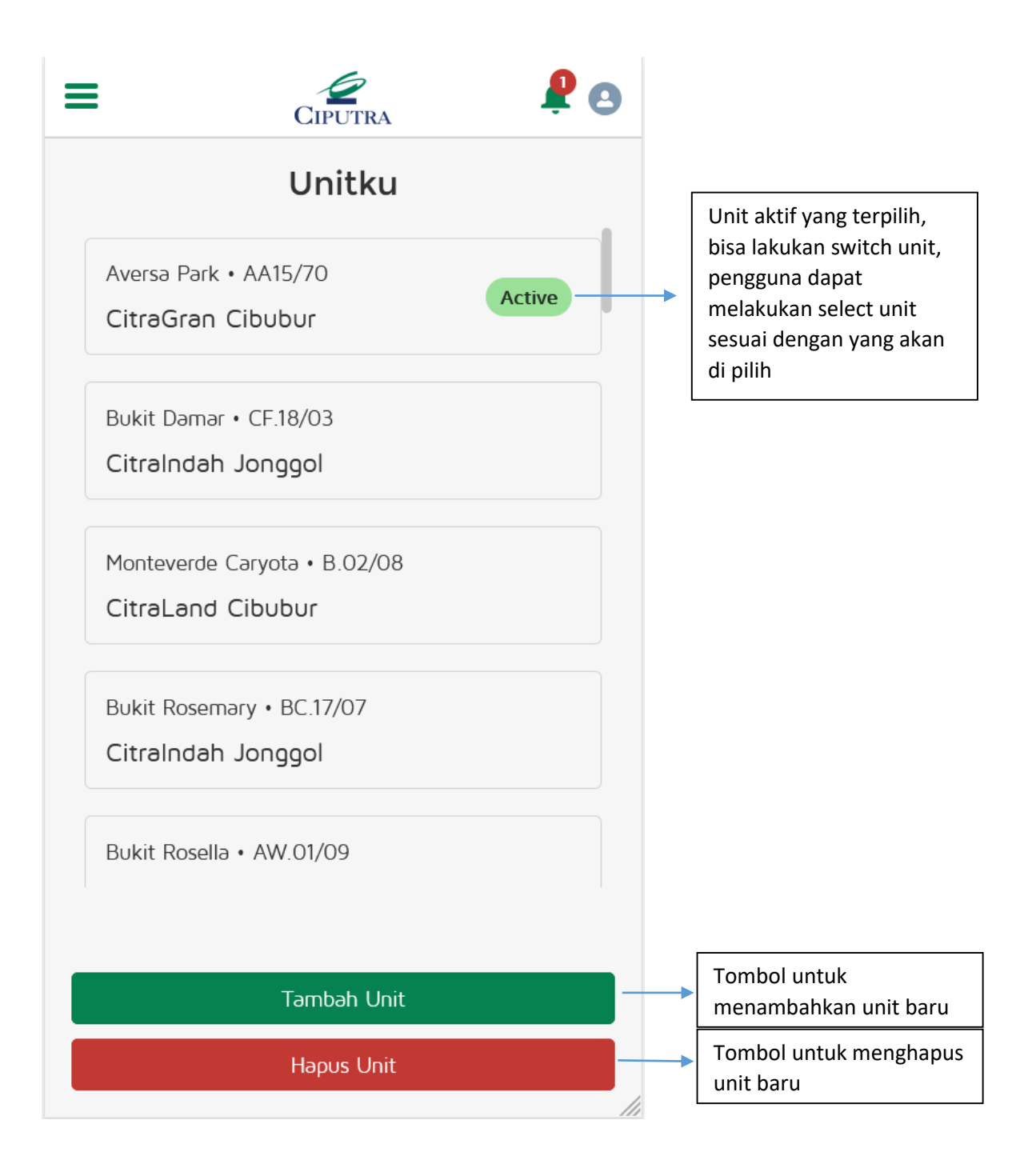

#### 27. Halaman Tambah Unit

Halaman ini digunakan untuk memproses penambahan unit bagi konsumen/penghuni, ada 3 pilihan Antara lain : Virtual Account Lama, UID Unit, Manual.

Berikut penjelasan nya :

- Virtual Account Lama : pengguna bisa menambahkan melalui VA lama yang sudah didaftarkan di system, saat ini hanya CitraGarden City Jakarta dan CitraLand Surabaya.
- > UID Unit : pengguna bisa menambahkan melalui UID Unit yang didapatkan dari konfirmasi tagihan atau bisa juga bertanya ke kantor Manajemen eestate/City Management.
- > Manual : pengguna bisa menambahkan dengan memilih proyek, kawasan, blok dan no unit.

#### 28. Halaman Virtual Account Lama

Pada halaman ini pengguna melakukan penginputan pada kolom VA Lama kemudian melakukan klik pada tombol Check

| =       | CIPUTRA | <b>\$</b> 0 |
|---------|---------|-------------|
| VA Lama | ۹       |             |
|         | Check   |             |
|         |         |             |
|         |         |             |

Ketika pengguna memproses Check pada kolom VA Lama maka akan tampil informasi unit sebagai berikut :

| VA Lama Q 800002020001   | VA Lama Q 800002020001 📀           |
|--------------------------|------------------------------------|
| Check                    | Check                              |
| Project                  | Project                            |
| CitraGarden City Jakarta | Sukses                             |
| Citra Garden 8           | Linit 2008802/01 berbasil di klaim |
| Blok                     |                                    |
| 802/01                   | Kembali                            |
| • Hubungan Unit          | *Hubungan Unit                     |
| Pemilik +                | Pemilik *                          |
|                          |                                    |
|                          |                                    |
|                          |                                    |
| Tambah Unit              | Tambah Unit                        |

Selanjut nya pengguna bisa mengklik tombol **Tambah Unit** untuk memproses lebih lanjut dan akan muncul pesan **Sukses** sebagai informasi bahwa penambahan unit sudah berhasil dilakukan.

#### 29. Halaman UID Unit

Pada halaman ini pengguna melakukan penginputan pada kolom UID Unit kemudian melakukan klik pada tombol Check.

| =         | CIPUTRA | <b>P</b> 🛛 |
|-----------|---------|------------|
| Unique Id | Q       |            |
|           | Check   |            |
|           |         |            |

Ketika pengguna memproses Check pada kolom Unique ID maka akan tampil informasi unit sebagai berikut :

| Unique Id Q 2CG8B02/10              | Unique Id Q 2CG8B02/10            |
|-------------------------------------|-----------------------------------|
| Check                               | Check                             |
| Project                             | Project                           |
| CitraGarden City Jakarta<br>Kawasan | Sukses                            |
| Citra Garden 8                      | Unit 2CG8B02/10 berhasil di klaim |
| B02/10                              | Kembəli                           |
| * Hubungan Unit                     | * Hubungan Unit                   |
| Keluarga *                          | Keluarga                          |
|                                     |                                   |
|                                     |                                   |
|                                     |                                   |
| Tambah                              | Tambah                            |

Selanjut nya pengguna bisa mengklik tombol **Tambah Unit** untuk memproses lebih lanjut dan akan muncul pesan **Sukses** sebagai informasi bahwa penambahan unit sudah berhasil dilakukan.

#### 30. Halaman Manual

Pada halaman manual ini pengguna melakukan proses pilihan input : Proyek, Kawasan, Blok dan No Unit sama seperti ketika registrasi awal untuk cara klaim unit **Pilih Unit**, kemudian jika sudah selesai pengguna dapat memproses penambahan unit dengan mengklik tombol **Tambah**.

| * Proyek                 | * Proyek                          |
|--------------------------|-----------------------------------|
| CitraGarden City Jakarta | CitraGarden City Jakarta          |
| * Kawasan                | * Kawasan                         |
| Citra Garden 5           | Citra Garden 5                    |
| * Blok                   | *Blok                             |
| A01/03                   | A01/03                            |
| *Hubungan Unit           | * Hubungan Unit                   |
| Pemilik +                | Pemilik                           |
|                          | Sukses                            |
|                          | Unit 2CG5A01/03 berhəsil di klaim |
|                          | Kembəli                           |
|                          |                                   |
|                          |                                   |
|                          |                                   |
|                          |                                   |
|                          |                                   |
|                          |                                   |
|                          |                                   |
|                          |                                   |
| Tambah Unit              | Tambah Unit                       |

Dan setelah nya akan muncul pesan **Sukses** sebagai informasi bahwa penambahan unit sudah berhasil dilakukan.

#### 31. Halaman KomplainKu

Halaman KomplainKu merupakan halaman untuk melihat komplain-komplain yang diajukan oleh pengguna.

Gambar berikut merupakan tampilan KomplainKu apabila pengguna tidak memiliki complain.

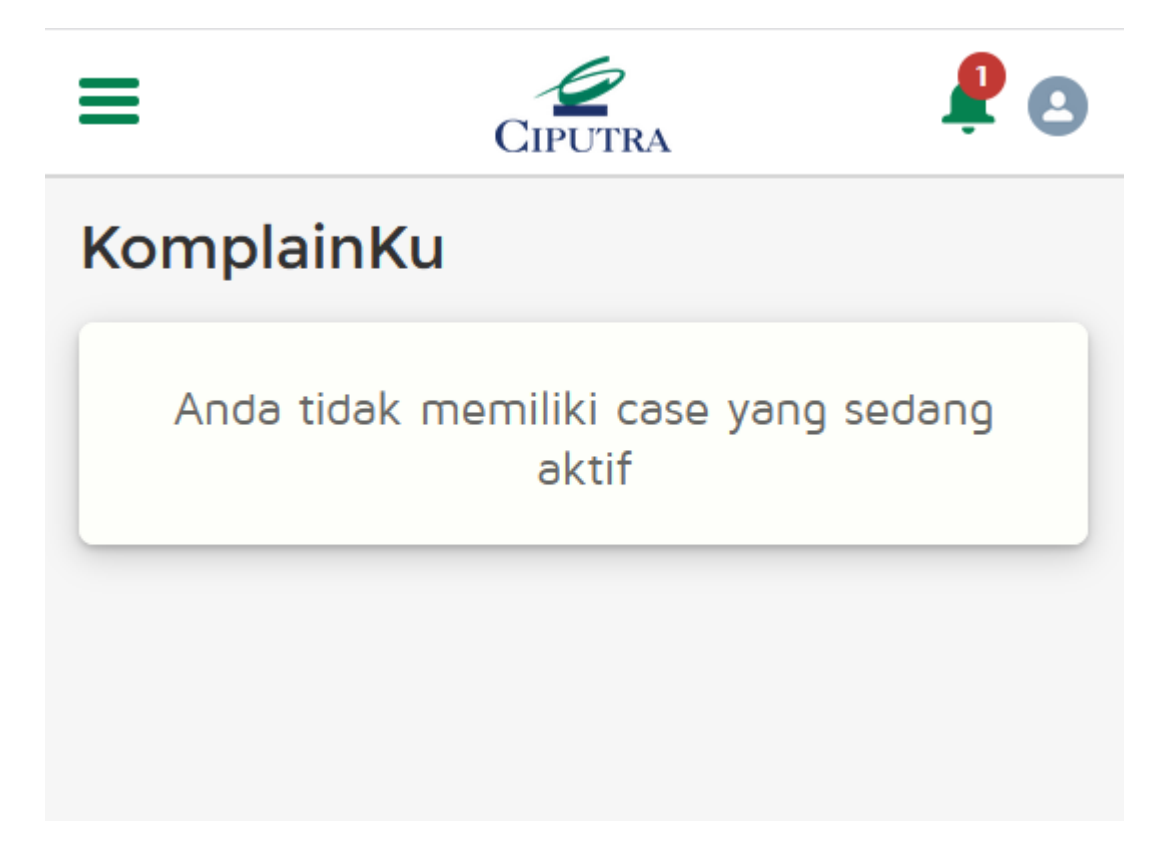

Untuk case yang tampil di menu adalah case dengan status New dan Working saja.

#### 32. Halaman Berita

Pada halaman ini pengguna dapat melihat berita-berita terupdate terkait proyek sesuai dengan unit yang di pilih/select.

| CIPUTRA 📮 🚨                                                                                                    |
|----------------------------------------------------------------------------------------------------|
|                                                                                                    |
|                                                                                                    |
| Proyek Tol Cimanggis – Cibitun<br>Okt, 24 2019 Oleh: 1                                                                                                    |
| Jakarta – Proyek jalan tol Cimanggis, Cibitung<br>diperkirakan rampung pada pertengahan tahun depan.<br>Ada beberapa hal yang menjadi sorotan dalam                            |
| Read More                                                                                                    |
|                                                                                                    |
| LRT Lintasan Cibubur-Cawang                                                                                                    |
| Okt, 24 2019 Oleh: 1                                                                                                    |
| Okt, 24 2019 Oleh: 1<br>CIBUBUR, Setelah lama dinanti, akhirnya lintas rel<br>terpadu (LRT) Jakarta-Bogor-Depok-Bekasi<br>(Jabodebek) lintas Cibubur-Cawang akan dilakukan uji |

#### 33. Halaman Ketentuan Layanan - Term Of Services

Pengguna dapat melihat Ketentuan Layanan Aplikasi pada Menu Term Of Services

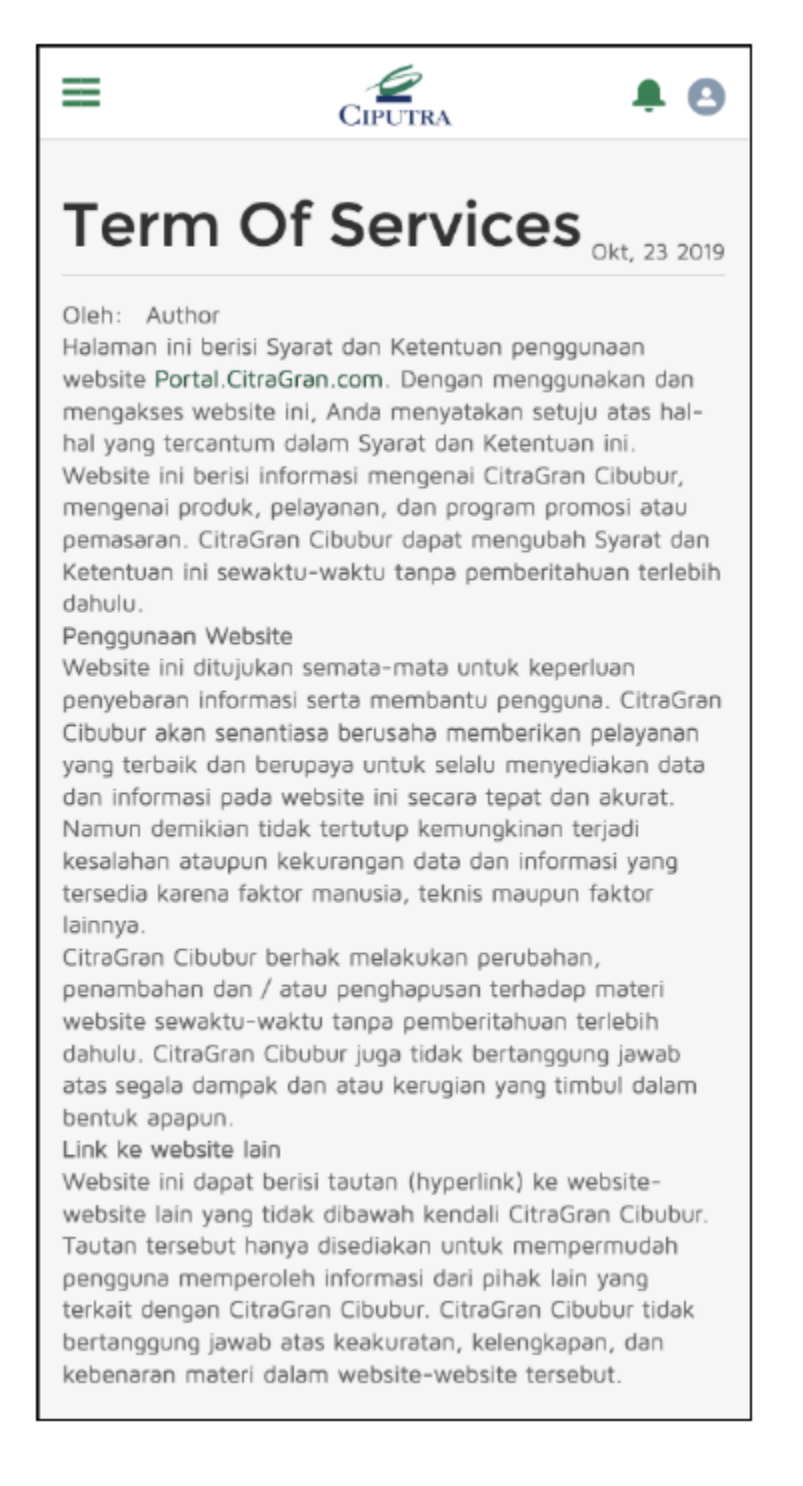